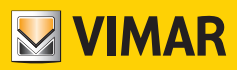

Manuale Utente

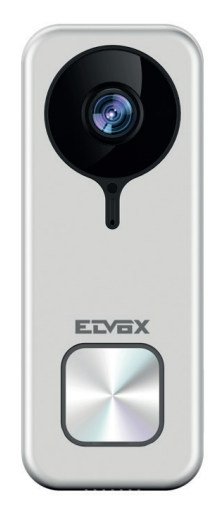

# K40960 - K40965

Campanello video Wi-Fi

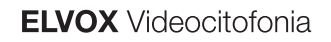

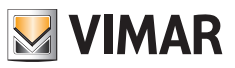

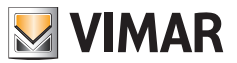

### Campanello video Wi-Fi

Posto esterno videocitofonico "smart" per chiamate verso app collegate, con possibilità di risposta, gestione serrature ed attuazioni, memorizzazione audio e video a richiesta o in seguito ad eventi specifici:

#### Funzioni

- Chiamata verso le app installate in uno o più smartphone
- Supporto sd-card con capacità 8GB-128GB
- Connettività Wi-Fi IEEE 802.11 b/g/n 2.4GHz
- Supporto aggiornamenti firmware via OTA (Over the Air)
- Volume di conversazione regolabile
- Volume suoneria di chiamata regolabile
- Attivazione attuatori (serratura e relè)
- Supporto notifiche per:
  - · Rilevamento di movimento
  - · Rilevamento di presenza umana
  - Chiamata audio
  - · Rilevamento manomissione
- Registrazione manuale di immagini o video
- Registrazione automatica di immagini o video e pre-roll di 5 secondi
- Filtro IR-cut con illuminazione infrarossa per visione notturna ottimale
- Supporto collegamento suoneria elettronica (opzionale)
- Supporto assistenti vocali (attualmente dispositivi Echo, Echo Show. Echo Flex, Echo dot, Echo Studio)
- Segnalazione luminosa di stato
- Supporto sino a N.3 messaggi vocali pre-impostabili
- Il dispositivo richiede connessione ad internet tramite una rete IPv4 con DHCP server

#### Dati tecnici

- Ingresso DC: 24V (usare alimentatore fornito in dotazione al kit oppure rettificatore 40962)
- Sensore CMOS 1/3" 4MPx
- Risoluzione video max: 2K (2560 x 1440) pixel
- Compressione video H.264
- Digital WDR (ampia regolazione dinamica dell'immagine)
- Dimensioni: 52(I) x 133(h) x 24.5(p) mm
- Per il corretto funzionamento, è necessario il collegamento stabile ad una rete Wi-Fi 2.4 GHz con DHCP server ed accesso ad Internet
- il dispositivo smart Campanello video Wi-Fi va posizionato ad una distanza dal router o da extender di rete Wi-Fi tale da garantire un livello di segnale "good/buono" o "medium/medio", secondo quanto indicato nell'app VIEW Door
- Massima distanza tra Campanello video Wi-Fi e suoneria addizionale: 100 m
- Range di frequenza Wi-Fi: 2412-2472 MHz
- Potenza trasmessa Wi-Fi: < 100 mW (20 dBm)
- Range di frequenza RF: 433.92 MHz
- Potenza trasmessa RF: < 10 mW (10 dBm)
- Grado di Protezione: IP54
- Serratura: max 12V 1,1A (durata corrente di mantenimento impostabile tramite app; corrente di mantenimento pari a 200mA)
- Relè: max 12V 2A (tempo di attivazione del relè, impostabile tramite app, da 0,5s a 10s, step di 0,5s)

#### Alimentatore

A seconda della versione, per l'alimentazione del dispositivo, il Kit fornisce in dotazione alimentatore multi-spina oppure alimentatore per barra DIN; per le caratteristiche tecniche vedi nelle pagine in seguito.

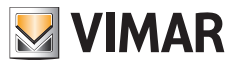

### **App VIEW Door**

- Disponibile per sistema Android (versioni da 5.1 a 12.0) e iOS (da 10.0 a 15.0)
- Ricezione di chiamate da Campanello video Wi-Fi
- Anteprima video e audio da Campanello video Wi-Fi
- Funzionalità lista chiamate ricevute
- Funzionalità di consultazione tramite timeline
- Funzionalità di salvataggio immagini e/o video da chiamate o da consultazione.
- Funzionalità gestione multi-impianto e multi-dispositivo (compatibile con i Kit K40945, K40946, K40947 e K40955, K40956, K40957)
- Attivazione serratura o relè da remoto
- Impostazione tempo di comunicazione da 60s a 300s.
- Possibilità di impostare risoluzione dell'immagine su tre livell: HD (alta risoluzione: 2560 x 1440 pixel); SD (media risoluzione: 1280 x 720 pixel); LD (bassa risoluzione: 640 x 284 pixel).
- Richiede login con un account MyVimar

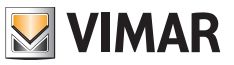

# Kit: Contenuto della confezione

|         | N.1 Campanello video Wi-Fi completo di staffa posteriore |
|---------|----------------------------------------------------------|
|         | N.1 Alimentatore (multispina o DIN)                      |
| ß       | N.1 SD-card 8GB (installata)                             |
| 000 000 | N.2 morsetti a 3 terminali (installati)                  |
| ĨĴ      | N.2 Viti per montaggio                                   |
|         | N.2 Tasselli                                             |
| L       | N.1 Chiave per vite anti-vandalo                         |
| ď       | N.1 Chiavetta per reset                                  |
|         | N.1 Foglio etichette portanome                           |
|         | N.1 Foglio etichette protettive                          |
|         | N.1 Foglio Istruzioni                                    |

## Dettagli esterni

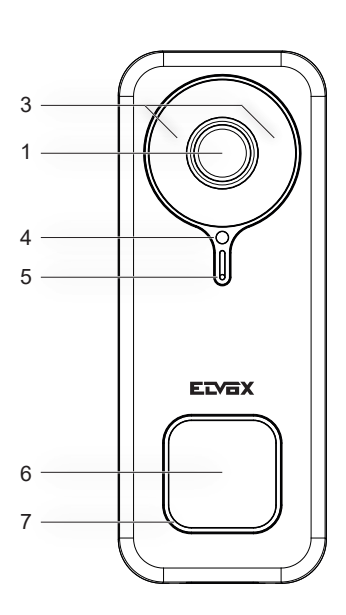

Vista frontale

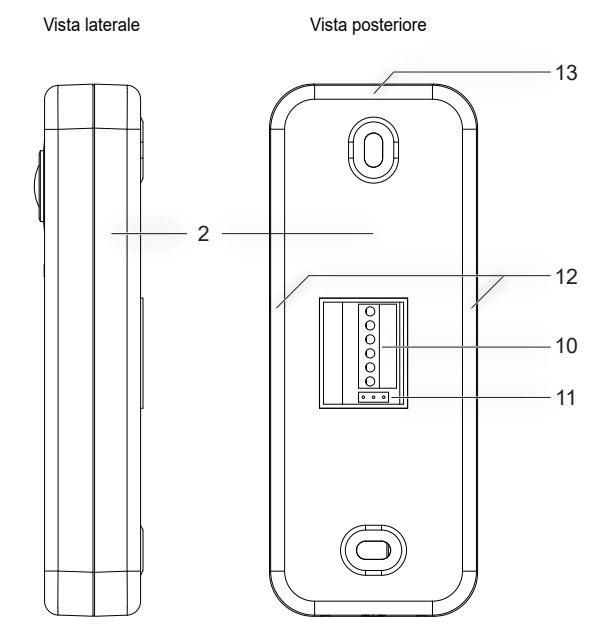

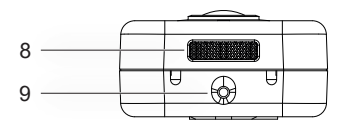

Vista lato inferiore

- 1 Sensore video
- 2 Fondo Staffa di fissaggio
- 3 Led infrarosso
- 4 Sensore di luminosità
- 5 Microfono
- 6 Pulsante di chiamata
- 7 Led di stato
- 8 Speaker
- 9 Vite anti-vandalo
- 10 Morsettiera
- 11 Ponticello NO-NC per relè
- 12 Punti di ancoraggio laterali
- 13 Punto di ancoraggio superiore

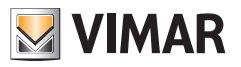

# Dettagli interni

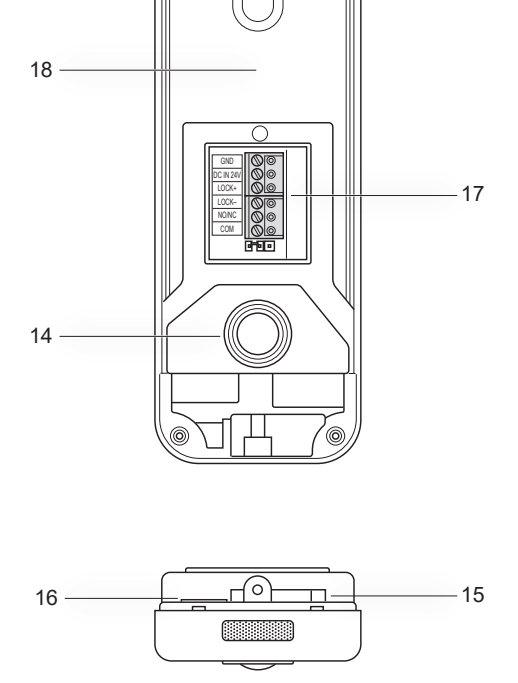

- 14 Pulsante anti-tamper
- 15 Apertura per reset
- 16 Slot per sd-card
- 17 Connettore di cablaggio
- 18 Etichetta con QR code

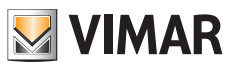

# Led di stato

| Colore led di stato                     | Stato                                                         |
|-----------------------------------------|---------------------------------------------------------------|
| Bianco statico                          | S1 - dispositivo configurato e connesso al cloud, in stand-by |
| Bianco rotante, con tono di ringback    | S2 - chiamata in corso                                        |
| Verde rotante                           | S3 - conversazione in corso o aggiornamento firmware in corso |
| Rosso lampeggiante (3 lampeggi)         | S4 - mancata risposta alla chiamata                           |
| Rosso lampeggiante continuo             | S5 - assenza di connessione Wi-Fi                             |
| Rosso lampeggiante, con tono di allarme | S6 - segnalazione di manomissione (anti-tamper)               |
| Blu statico                             | S7 - dispositivo non configurato                              |
| Blu rotante                             | S8 - assenza di connessione al cloud                          |

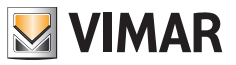

## Descrizione morsettiera di collegamento

| Morsetto  | Descrizione           |
|-----------|-----------------------|
| GND       | Alimentazione         |
| DC IN 24V |                       |
| LOCK+     | - Serratura elettrica |
| LOCK-     |                       |
| NO/NC     | Relè                  |
| СОМ       |                       |

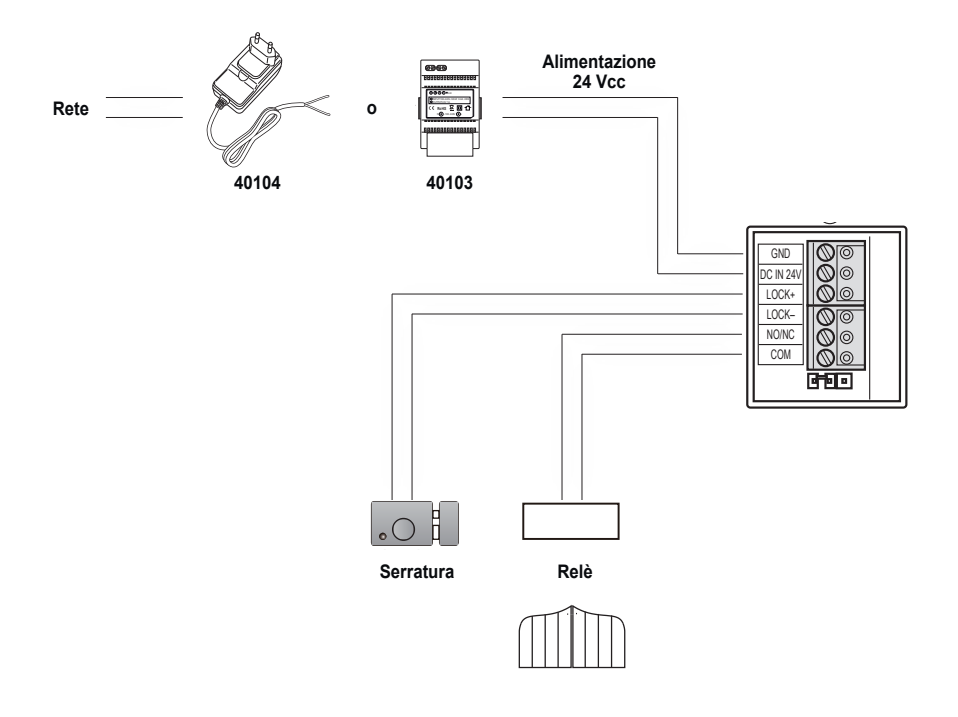

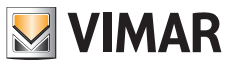

# Alimentatore multispina: caratteristiche

(per le versioni che lo prevedono)

- Tensione di alimentazione AC: 100 V 240 V, 0,6 A, 50 Hz / 60 Hz
- Uscita DC: 24V, 1A
- Dimensioni (mm): 43,5 (L) x 80,4 (A) x 38,5 (P)
- Adattatori spine AU / EU / UK / US

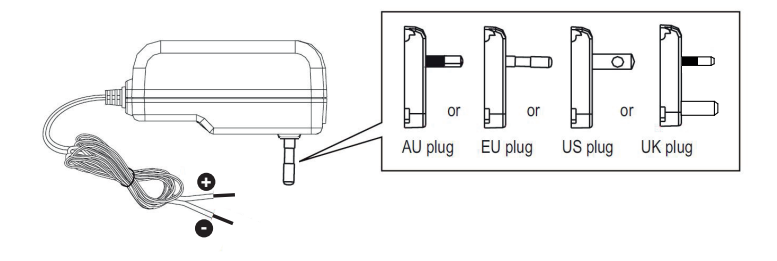

| Dati tecnici alimentatore multispina |                                                                   |  |
|--------------------------------------|-------------------------------------------------------------------|--|
| Costruttore                          | Shenzhen Fujia Appliance Co., Ltd.                                |  |
| Indirizzo                            | 5F of Building F, Hengchangrong (xinghui) Sci-Tech. Park, Huaning |  |
|                                      | Road, Longhua District, Shenzhen, Guangdong, P.R. China           |  |
| Modello                              | FJ-SW2401000N                                                     |  |
| Tensione di ingresso                 | 100-240 V                                                         |  |
| Frequenza di ingresso                | 50/60 Hz                                                          |  |
| Tensione di uscita                   | 24,0 Vd.c.                                                        |  |
| Corrente di uscita                   | 1,0 A                                                             |  |
| Potenza di uscita                    | 24,0 W                                                            |  |
| Rendimento medio in modo attivo      | 89,1%                                                             |  |
| Rendimento a basso carico (10%)      | 76,3%                                                             |  |
| Potenza a vuoto                      | 0,09 W                                                            |  |
| Conformità Normativa                 | Direttiva ErP                                                     |  |
|                                      | Regolamento alimentatori esterni (UE) n. 2019/1782                |  |

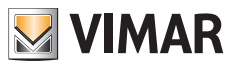

## Alimentatore per barra DIN: caratteristiche

#### Caratteristiche tecniche

- Alimentazione: 100 240 Vac 50/60Hz
- Consumo massimo 0,8 A
- Potenza dissipata 3,5 W
- Tensione di uscita (+/-) 24 Vdc nominali (SELV EN60950-1).
- Corrente max erogata: 1 A
- Temperatura di funzionamento -5 °C +35 °C (da interno)
- 3 moduli 17,5 mm dimensioni 55x91x54 mm
- Simbolo per la CLASSE II

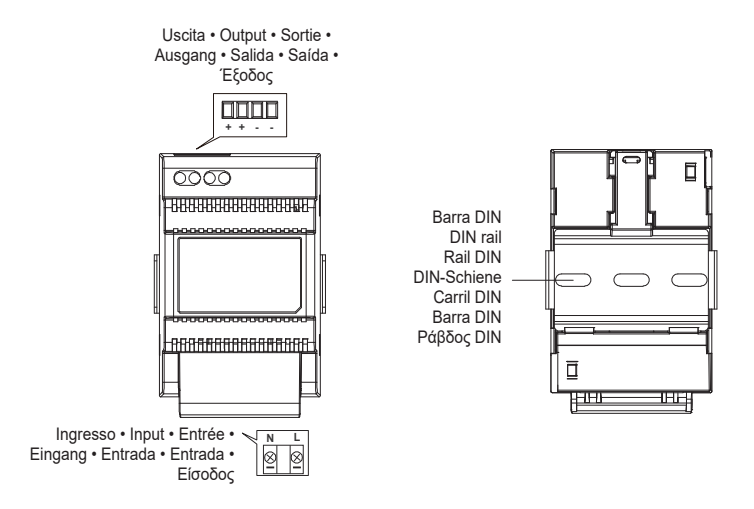

Distanza massima tra uscita DC alimentatore DIN e videocitofono • Maximum distance between DC output of DIN power supply and video entryphone Distance maximale entre sortie CC alimentation DIN et portier-vidéo • Maximaler Abstand zwischen DC-Ausgang von DIN-Netzteil und Videohaustelefon Distancia máxima entre salida CC alimentador DIN y videoportero • Distância máxima entre a saída DC do alimentador DIN e o videoporteiro Mέγιστη απόσταση μεταξύ εξόδου DC τροφοδοτικού DIN και θυροτηλεόρασης

| <ul> <li>Tipo di cavo</li> <li>Type of cable</li> <li>Type de câble</li> </ul> | <ul> <li>Lunghezza del collegamento</li> <li>Connection length</li> <li>Longueur de la connexion</li> </ul> |
|--------------------------------------------------------------------------------|----------------------------------------------------------------------------------------------------|
| <ul> <li>Kabeltyp • Tipo de cable • Tipo de cabo</li> </ul>                    | <ul> <li>Anschlusslänge</li> <li>Longitud de la conexión</li> <li>Comprimento da ligação</li> </ul>         |
| • Τύπος καλωδίου                                                               | • Μήκος σύνδεσης                                                                                            |
| 0,75 mm <sup>2</sup>                                                           | 15 m                                                                                                    |

ELVOX Videocitofonia

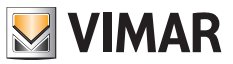

K40960 - K40965

### Alimentatore per barra DIN: Installazioni previste

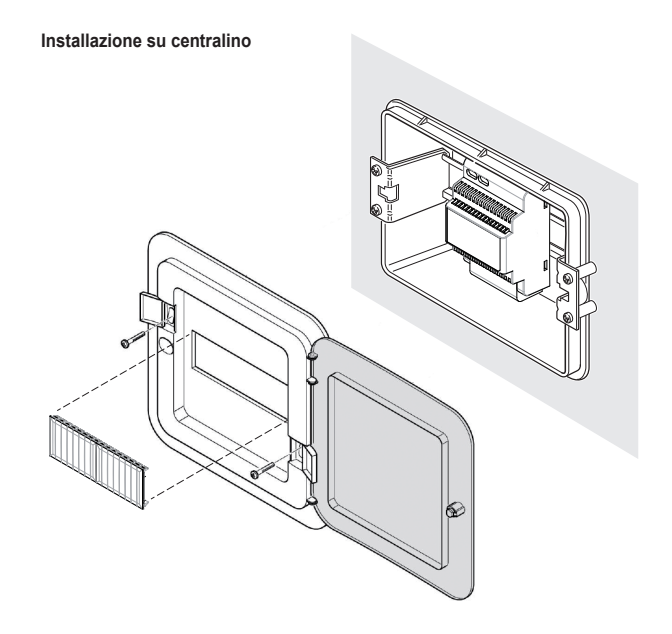

Installazione su scatola di derivazione

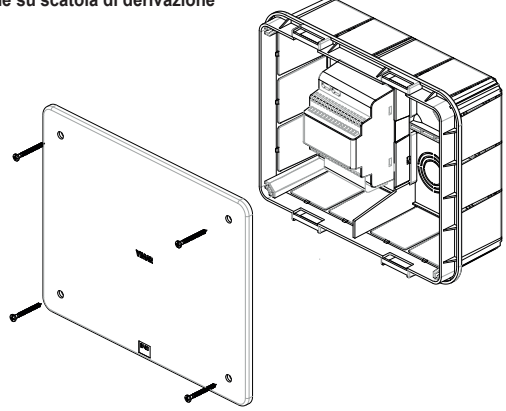

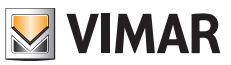

### Installazione

- 1) Usando la chiave inserita nella confezione, svitare la vite anti-vandalo posta sul fondo del dispositivo (9).
- Attraverso un cacciavite fare delicatamente leva lungo il bordo della staffa, in corrispondenza dei punti di ancoraggio laterali (12): in questo modo si sgancia la staffa (2) dal corpo del campanello video Wi-Fi.
- effettuare il cablaggio dei cavi ai morsetti, facendo attenzione a rispettare l'ordine di connessione come riportato al punto (17).
- 4) Avvitare la staffa al muro, fissando inizialmente il foro superiore e controllando il corretto posizionamento in verticale fissando, alla fine, il foro inferiore. Per il corretto posizionamento del campanello video Wi-Fi si faccia riferimento alla figura seguente, in basso.
- 5) Per memorizzare immagini e video ripresi dal dispositivo, verificare l'inserimento della SD-card nello slot indicato al punto (16).

Nota: se necessario, la sd-card va inserita nello slot dalla parte dei connettori, con connettori rivolti verso il frontale del campanello video Wi-Fi.

 Inserire la morsettiera nel relativo connettore maschio ed alimentare il dispositivo: ora sarà possibile collegarlo all'app VIEW Door.

# Di seguito è riportata la procedura di configurazione: si suggerisce di chiudere il Campanello video Wi-Fi e di fissare la vite di chiusura, solo dopo aver collegato correttamente il Campanello all'app.

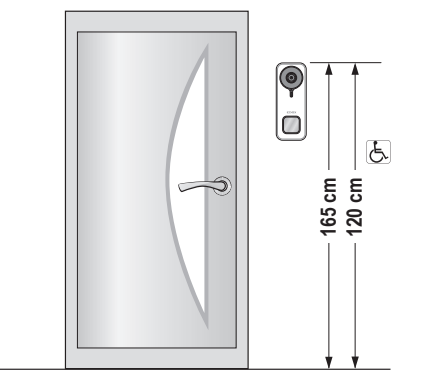

- · Altezza consigliata salvo diversa normativa vigente.
- · Recommended height, unless different regulations are specified.
- Hauteur recommandée sauf autre norme en vigueur.
- Empfohlene Höhe, falls die gesetzlichen Vorschriften nichts anderes vorschreiben.
- · Altura recomendada salvo normativa vigente diferente
- Altura recomendada, salvo normativa vigente em contrário.
- Συνιστώμενο ύψος εκτός εάν ισχύει διαφορετική νομοθεσία.

الارتفاع الموصى به ما لم تكن هناك تشريعات تنص على غير ذلك.

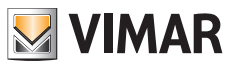

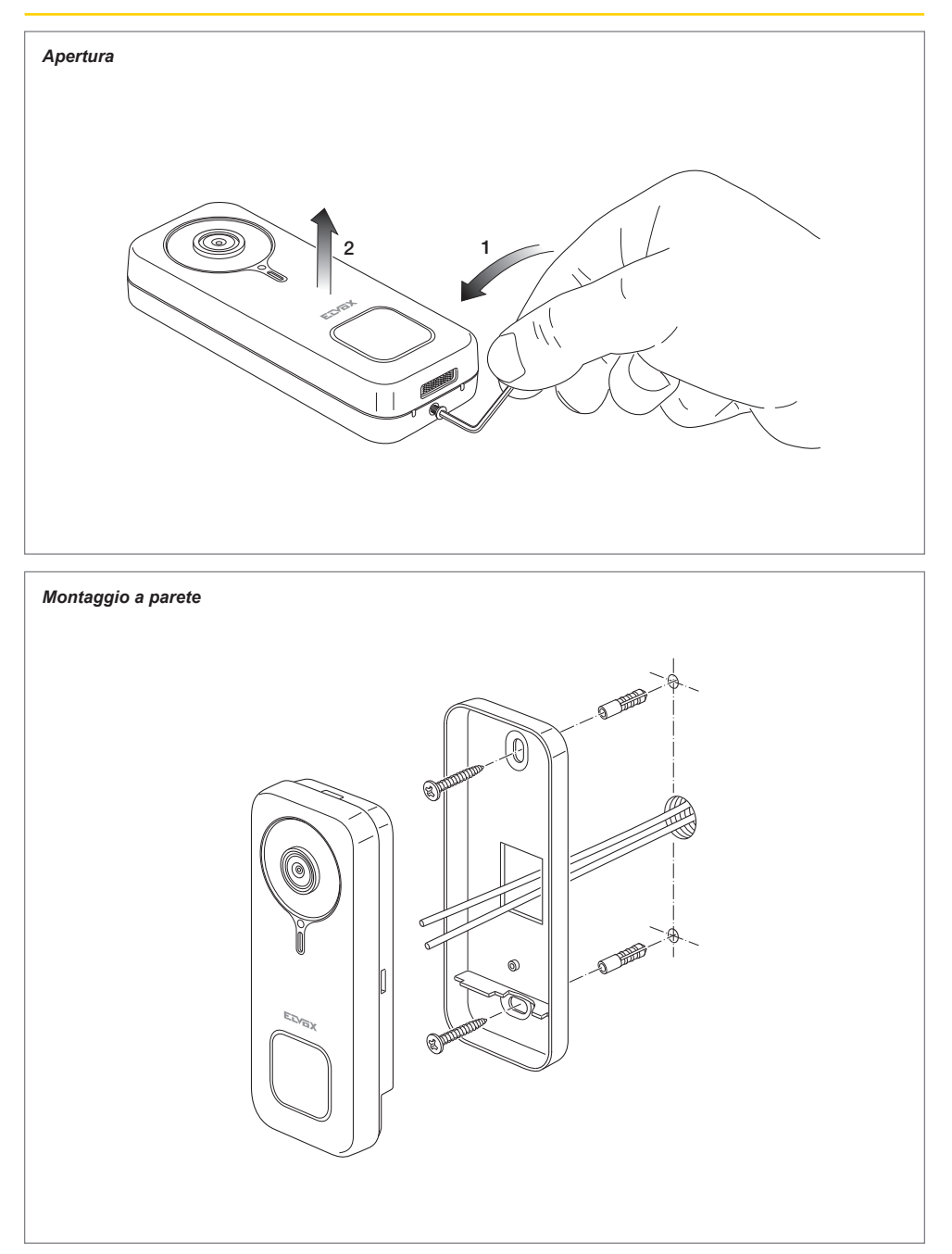

 $\square$ 

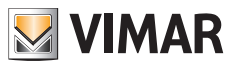

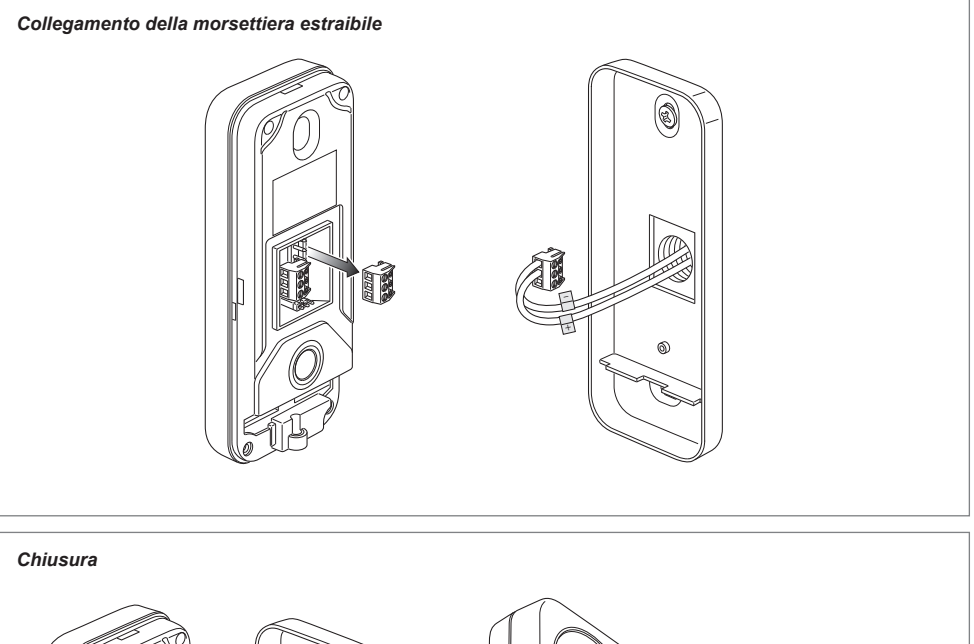

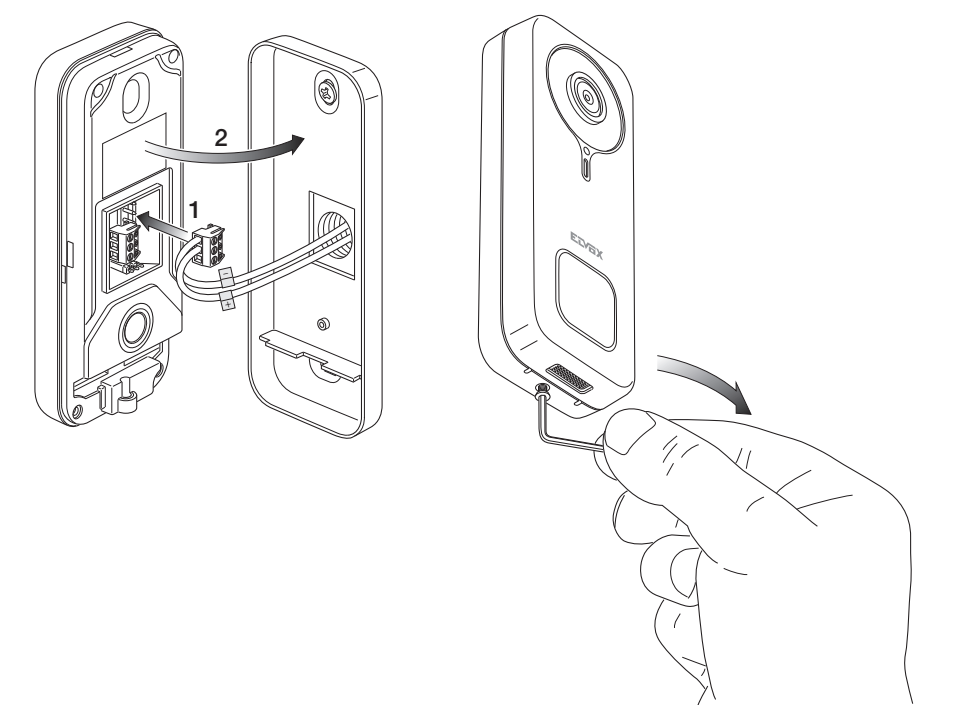

 $\square$ 

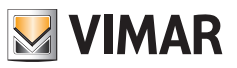

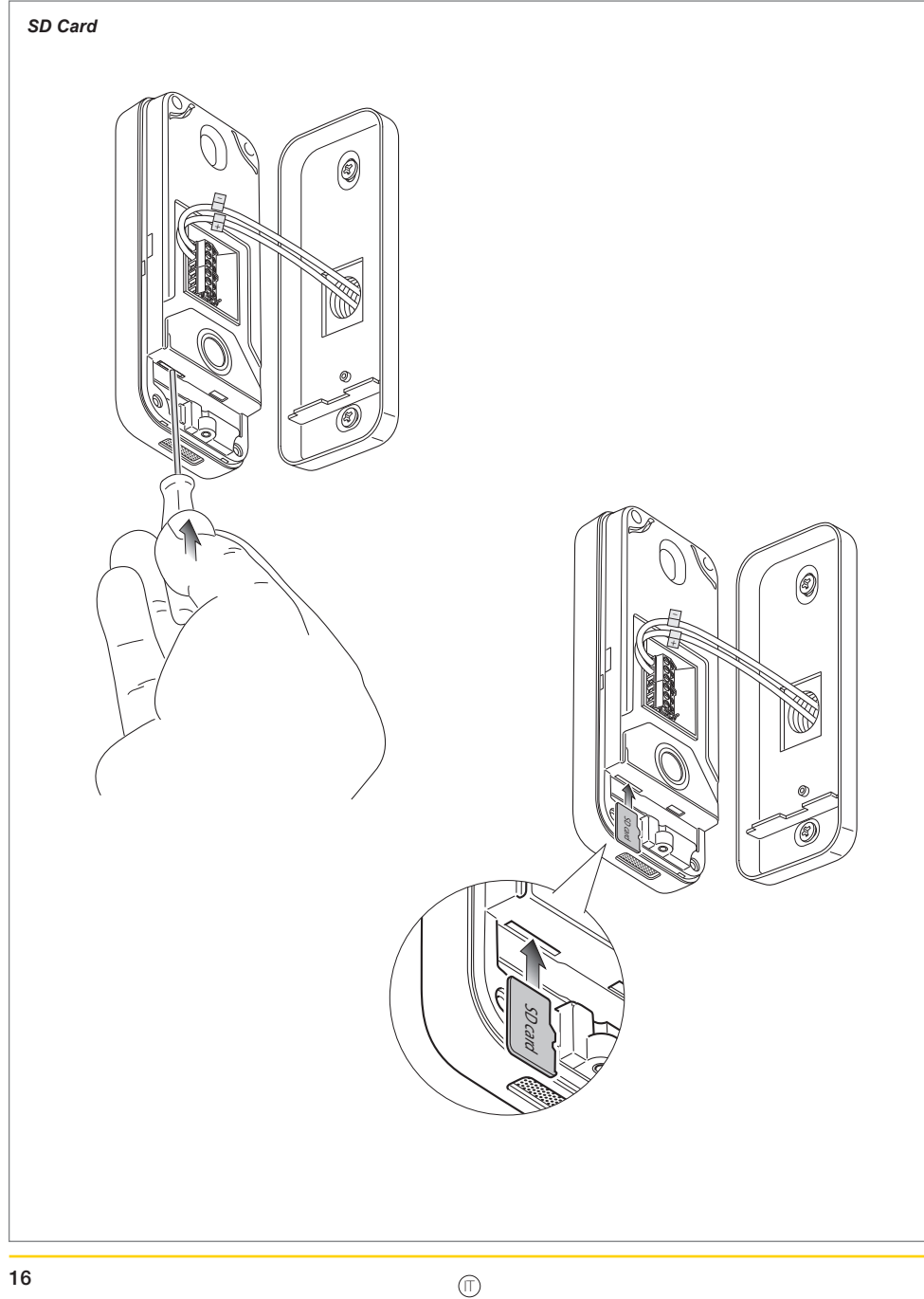

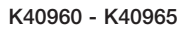

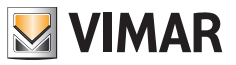

#### Smontaggio

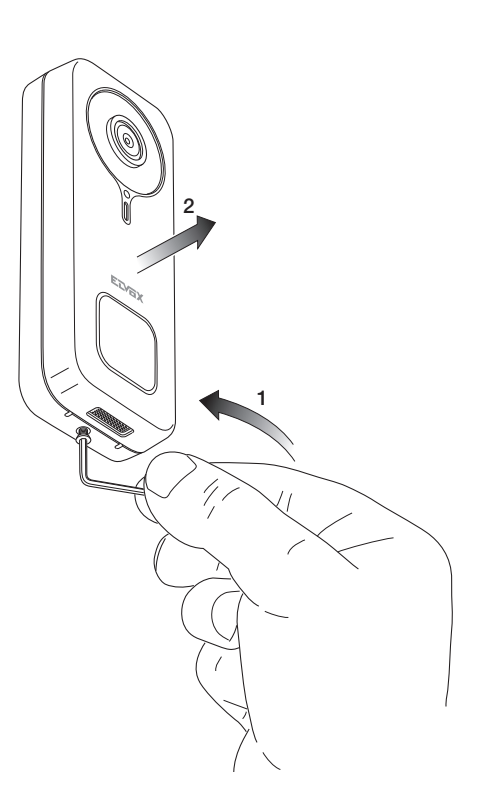

 $\square$ 

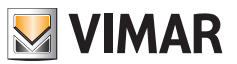

# **App: Collegamento**

- 1) Il dispositivo per essere collegato all'App VIEW Door richiede un account MyVimar. Se l'account non fosse disponibile, è possibile crearne uno al link: faidate.vimar.com/it/it/user/login (L'account potrà essere creato, sia attraverso web, sia attraverso app).
- 2) Durante il processo di configurazione il dispositivo segnalerà lo stato della configurazione attraverso i colori dei led di stato ed attraverso i messaggi vocali (esclusivamente in lingua inglese) I messaggi vocali sono da ritenersi un ausilio alla configurazione
- 3) Alla prima accensione:
  - sarà udibile il messaggio vocale: "Please use your mobile for Wi-Fi configuration"
  - il led di stato sarà blu statico (s7)
- 4) Verificare che il cellulare sia collegato alla rete Wi-Fi a cui si desidera collegare il dispositivo

5) Attivare l'App: l'app mostrerà la pagina riportata sotto (Fig.1):

6) Eseguire un tap su "Login": apparirà la pagina

riportata in Fig.2.

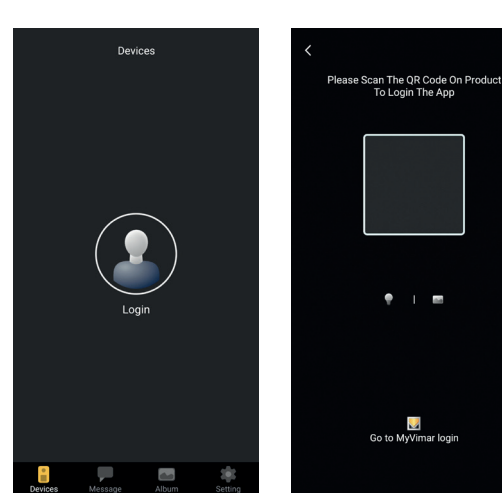

Fig. 1

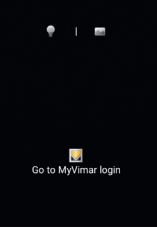

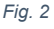

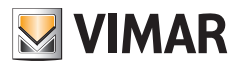

- 7) Eseguire quindi un tap sulla parte in basso (Go to MyVimar login") ottenendo la pagina per l'inserimento dell'account Fig.3. Nel caso non si disponga ancora di un account MyVimar, è possibile crearlo toccando sul link "Want to create a profile? Do you want to manage your profile?" ("Vuoi creare un profile? Vuoi gestire il tuo profilo?") che rimanda al sito MyVimar
- Inserito l'account, apparirà la pagina "Devices", come riportato nella Fig.4:

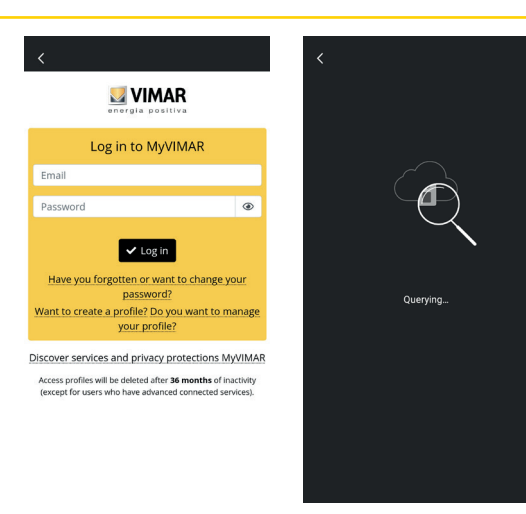

Fig. 3

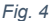

- Per collegare il dispositivo, toccare l'icona centrale "+", ottenendo quindi la pagina riportata nella Fig.5. Come visibile nell'immagine è possibile identificare il dispositivo in tre modi diversi:
  - a. Attraverso la scansione del qr-code posto nell'etichetta posteriore, punto (18)
  - b. Attraverso una ricerca all'interno della rete locale (LAN, utilizzabile per dispositivi già collegati in precedenza alla rete Wi-Fi),
  - c. Attraverso configurazione manuale, utilizzando i dati riportati nell'etichetta posteriore del campanello video Wi-Fi.

In ognuno dei casi indicati, l'app indicherà all'utente i passaggi da eseguire.

10) Di seguito sarà illustrata la configurazione di uno smart Campanello video Wi-Fi attraverso la scansione del qr-code (caso a).

Inquadrare il qr-code: l'app riconoscerà il codice ed apparirà la pagina riportata in Fig.6

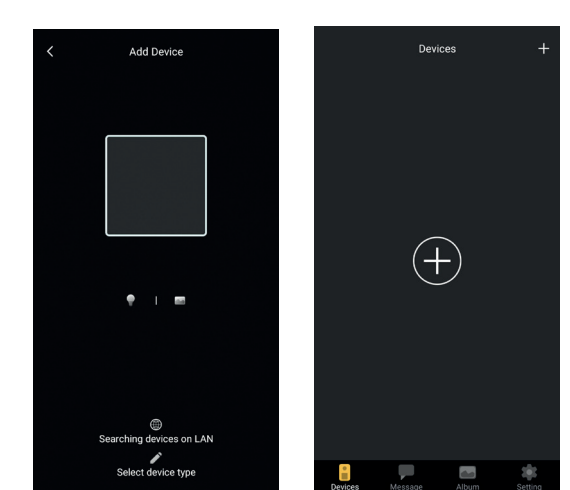

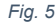

Fig. 6

11) Alla prima installazione il dispositivo è già resettato e pronto per la configurazione: è possibile passare quindi al punto 12) confermando il reset.

In generale, nelle installazioni successive alla prima installazione: non appena appare la pagina riportata in Fig.7, resettare il dispositivo inserendo la chiave di reset nel foro indicato al punto (15) e premere a lungo sino ad udire un tono acustico di conferma.

Appena il dispositivo avrà completato il processo di reset si udirà il messaggio "Reset success"

- 12)Confermare il reset sulla pagina riportata in Fig.7
- 13) Dopo la conferma del reset, si udirà il messaggio vocale: "Please use your mobile phone for Wi-Fi configuration"

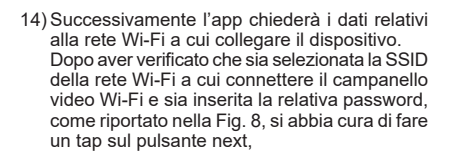

15) L'app cercherà il dispositivo e chiederà conferma ed eventuali permessi per connettersi con il dispositivo il cui UID inizia con ODS, come indicato in Fig. 9.

L'app, in base al Sistema Operativo utilizzato, potrebbe chiedere dei permessi specifici, come indicato più avanti nel paragrafo "App VIEW Door: Permessi".

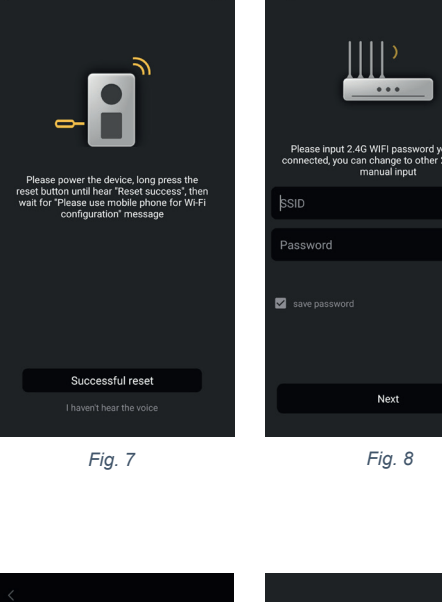

×

<

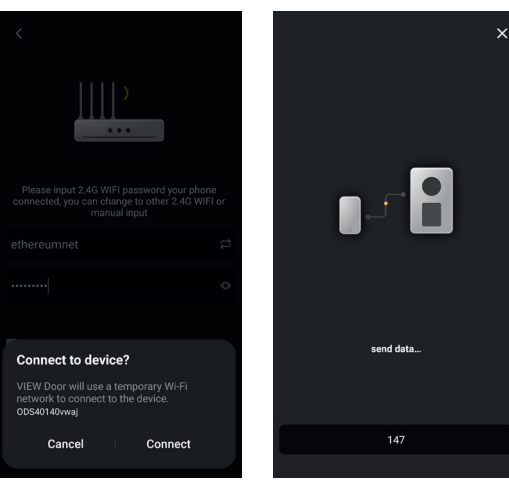

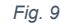

Fig. 10

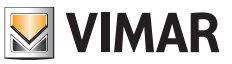

Q

- 16) Dato il permesso alla connessione, si udirà il messaggio vocale "Please wait for internet connecting" ed apparirà la pagina riportata in fig. 10.
- 17) Una volta effettuato il collegamento tra app e campanello, l'app riporterà la pagina indicata in Fig. 11.
- 18) Una volta che si è impostato il nome identificativo del campanello video Wi-Fi, si salvino le impostazioni con un tap su "Save". Al termine del salvataggio:
  - il dispositivo emetterà il messaggio vocale: "Internet connected, welcome to use your doorbell"
  - il led di stato del campanello, assumerà colore "bianco statico" (S1).
- 19) In aggiunta al nome, l'app chiederà di definire una password di dispositivo (password numerica), come indicato nella Fig.12

Una volta definito correttamente la password di dispositivo, premere su "OK".

20) Al termine del processo di configurazione, il dispositivo comparirà nella sezione "Dispositivi", come riportato in Fig.13. In Fig. 14 è riportato un esempio di consultazione

video (autoaccensione).

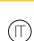

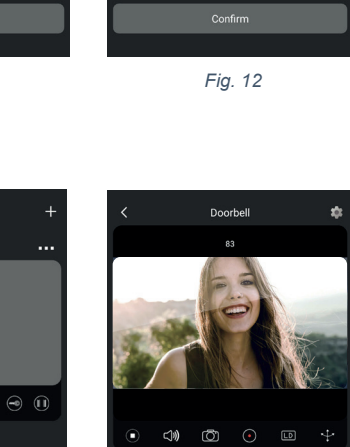

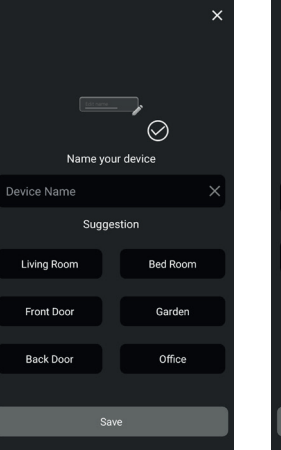

The rease of use and security please set a new

New password

Confirm the new password

Fig. 11

Devices

Fig. 13

B Doorbell

• view

9

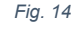

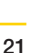

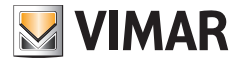

## App VIEW Door

L'app si compone di quattro sezioni:

- Dispositivi/Devices: sono riportati i dispositivi collegati all'app
- Messaggi/Messages: sono riportate le notifiche ricevute
- Raccolta/Album: sono riportati i video e le foto relativi alle comunicazioni.
- Impostazioni/Settings: dati relativi alle principali impostazioni e funzionalità dell'app.

#### Dispositivi

Ogni dispositivo collegato all'app è contraddistinto da un nome e da una immagine relativa all'ultima comunicazione come descritto sotto.

VIMAR

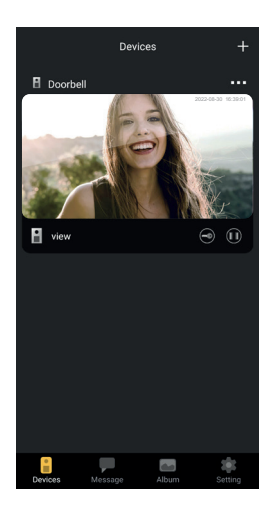

Si noti inoltre che nell'angolo in alto a sx, di ogni immagine, risulta visibile un'icona che riporta lo stato del dispositivo.

Le icone, per lo stato del dispositivo, sono:

|            | l'icona indica che il dispositivo è online (quindi connesso al cloud). L'icona barrata indica che il dispositivo è offline (Se il dispositivo è offline, chiamate e notifiche non possono essere comunicate all'app).                                                                                                    |
|------------|----------------------------------------------------------------------------------------------------|
|            | L'icona indica che app e campanello video Wi-Fi sono collegati esclusivamente tramite<br>Wi-Fi senza connessione al cloud.<br>Nota: in questa situazione è possibile consultare il campanello video Wi-Fi (quindi<br>consultare le impostazioni e le registrazioni) ma eventuali chiamate e notifiche non<br>possono essere comunicate all'app). |
| <b>teO</b> | L'icona indica che alla prima attivazione della serratura o del relè, sarà richiesto, per sicurezza, l'inserimento della password di dispositivo.                                                                                                    |

(11)

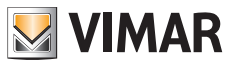

Con un tocco sull'immagine si attiva la modalità di anteprima video e compaiono sull'app le immagini relative al dispositivo attivato.

In generale, nella modalità anteprima, l'app sarà come riportato nell'immagine seguente:

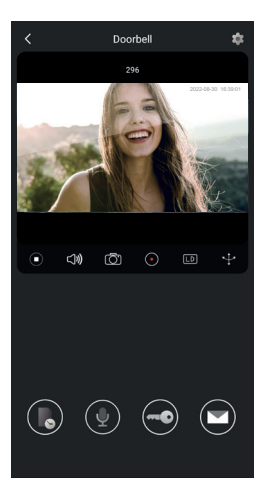

|                         | Tasto Play / Stop: attivazione / disattivazione modalità video o disattivazione comunicazione audio-video |
|-------------------------|----------------------------------------------------------------------------------------------------|
| <b>പ്)</b>              | Attivazione / disattivazione ricezione audio dal dispositivo (allo speaker dello smartphone)              |
| $\overline{\texttt{O}}$ | Cattura immagine                                                                                          |
|                         | Registrazione video                                                                                       |
| LD                      | Selezione risoluzione immagine video (HD: 2560 x 1440 px / SD: 1280 x 720 px/ LD: 640 x 384 px)           |
| ÷                       | Rotazione immagine video                                                                                  |

 $\square$ 

ELVOX Videocitofonia

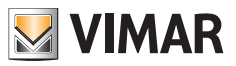

#### K40960 - K40965

|      | Consultazione immagini / video salvatl                  |
|------|---------------------------------------------------------|
|      | Attivazione / Disattivazione microfono dello smartphone |
|      | Serratura: attivazione serratura                        |
|      | Messaggi vocali personalizzati                          |
| •••• | Setting: impostazioni del campanello video Wi-Fi        |

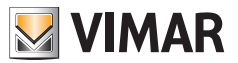

#### Messaggi

Contiene la lista di tutte le notifiche inviate dai dispositivi collegati all'app, con filtri di ricerca per dispositivo, tipologia di evento e data.

Da ciascuna voce della lista, è possibile accedere alla relativa registrazione, se disponibile, per consultazione ed eventuale esportazione in formato standard (mp4 o jpg) per propria archiviazione

#### Raccolta

Contiene i video e le foto riprese durante le comunicazioni e salvate nella memoria interna dello smart Campanello video Wi-Fi, con filtri di ricerca per dispositivo, tipologia (immagine o video) e data.

Durante la consultazione di una specifica registrazione, è possibile scaricare la registrazione nella memoria del telefono in formato standard (mp4 o jpg) per propria archiviazione.

#### Impostazioni

Permette di configurare alcune caratteristiche proprie del dispositivo collegato.

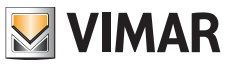

# App VIEW Door: Menù Impostazioni campanello video Wi-Fi

| •••                       | Permette di accedere alle impostazioni del campanello<br>video Wi-Fi.<br>Sotto, sono riportate le impostazioni e relative descrizioni.                                                                                                    |
|---------------------------|----------------------------------------------------------------------------------------------------|
| 🕹 Device Name s10 🇪       | Permette di cambiare il nome del campanello video<br>Wi-Fi.                                                                                                    |
| <i>i</i> Device details > | Permette di visualizzare le informazioni dettagliate del<br>dispositivo, come UID (identificativo unico) / Modello /<br>Versione fw e disponibilità di eventuali aggiornamenti fw.                                                                                                    |
| ↓†↓ Device control        | Permette di: attivare/disattivare il video;<br>formattare la SD card per la registrazione criptata di<br>video ed immagini, controllare la dimensione della sd-<br>card inserita e lo spazio occupato dalle registrazioni.<br>Qualora lo spazio sulla sd-card fosse completamente<br>utilizzato, le nuove registrazioni saranno salvate<br>cancellando quelle cronologicamente più lontane;<br>inoltre la SD card viene riformattata ad ogni ripristino<br>del dispositivo. Si consiglia di esportare e salvare su<br>altri supporti eventuali immagini e video da conservare.<br>In questa sezione è possibile anche registrare dei<br>messaggi vocali personalizzati. |
| ✓ Device share >          | L'utente MyVimar che configura per primo il dispositivo<br>ne ottiene il completo controllo come amministratore.<br>Può condividere l'utilizzo del dispositivo ad altri utenti<br>MyVimar tramite ricerca dell'indirizzo e-mail o attraverso<br>invio di un apposito qr-code o link. Gli utenti ai quali viene<br>condiviso l'uso hanno accesso ad un insieme limitato<br>di configurazioni. L'utente amministratore può revocare<br>l'accesso singolarmente a ciascun utente invitato.<br>Per revocare l'utente amministratore, è necessario<br>resettare il dispositivo.                                                                                              |

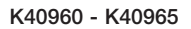

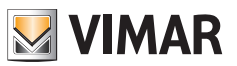

| Push settings       | <ul> <li>E' possibile attivare l'invio da parte del dispositivo di notifiche in seguito a particolari eventi. Gli eventi sono:</li> <li>1) Rilevamento di movimento (ovvero una generica variazione dell'immagine inquadrata dal campanello video). All'interno di una griglia predefinita è possibile definire zone di rilevamento di movimento. Per default risultano attive tutte le zone.<br/>Nota: la selezione della zona in cui è attivo il rilevamento di movimento è rappresentata mediante leggero oscuramento della zona stessa.</li> <li>2) Rilevamento di presenza umana (il campanello video Wi-Fi segnala la presenza di soggetti umani). Il rilevamento è eseguito su tutta l'immagine.</li> <li>3) Notifica di chiamata<br/>Manomissione del dispositivo (distacco dalla staffa con dispositivo alimentato)<br/>Nota: il rilevamento di presenza umana, in particolari condizioni di luce può essere soggetto a falsi positivi e/o falsi negativi.</li> </ul> |
|---------------------|----------------------------------------------------------------------------------------------------|
| [♥] Alarm Setting > | <ul> <li>Menù per attivazione di:</li> <li>1) Rilevamento di movimento, definendo <ul> <li>a. (all'interno di una griglia 4 x 4) zone personalizzate di rilevamento.</li> <li>b. Sensibilità al movimento.</li> <li>c. Impostazione per fasce orarie</li> <li>d. Attivazione di registrazione in seguito a rilevamento di movimento</li> </ul> </li> <li>2) Rilevamento umano, definendo: <ul> <li>a. Sensibilità di rilevamento</li> <li>b. Impostazioni per fasce orarie</li> <li>c. Attivazione di registrazione in seguito a rilevamento di presenza umana</li> </ul> </li> <li>3) Rilevamento di chiamata <ul> <li>a. Impostazioni di fasce orarie</li> <li>b. Attivazione di registrazione in seguito a rilevamento di chiamata</li> </ul> </li> </ul>                                                                                                    |
| Advanced settings > | Menù per Impostazioni avanzate:<br>(vedere in seguito)                                                                                                    |
| Delete              | Pulsante per rimuovere il collegamento del campanello<br>all'app.<br>Nota: il campanello rimane configurato e collegato alla<br>rete Wi-Fi."                                                                                                    |

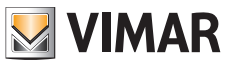

# App VIEW Door: Menù di Impostazioni Avanzate

| Change Password >         | Menù per aggiornamento password di dispositivo.                                                                                                    |
|---------------------------|----------------------------------------------------------------------------------------------------|
| Unlocking remain time >   | <ul> <li>Menù per:</li> <li>1) Impostazione della corrente di mantenimento della serratura alimentata (Lock1)</li> <li>2) Impostazione del tempo di attivazione del relè (Lock2)</li> </ul>                                                                                                    |
| Wi-Fi Switch >            | Menù per controllo intensità del segnale radio della rete<br>a cui è connesso il dispositivo e per cambio ad una rete<br>Wi-Fi diversa.<br>Il dispositivo funziona correttamente con un segnale<br>Wi-Fi di intensità adeguata: si sconsiglia l'utilizzo del<br>dispositivo quando il segnale Wi-Fi risulta di debole<br>(weak) o bassa (poor) intensità. La scala di valori<br>consigliati è riportata nell'immagine seguente: |
|                           | level label icon                                                                                                    |
|                           | above -50 dB good                                                                                                    |
|                           | -50/-60 dB medium                                                                                                    |
|                           | -60/-70 dB weak                                                                                                    |
|                           | below -70 dB poor                                                                                                    |
| Shortcut Setting >        | Menù per l'attivazione dei comandi diretti, per<br>visualizzazione, attivazione serratura ed attivazione<br>relè.                                                                                                    |
| Thumbnails Setting        | Possibilità di personalizzare l'immagine video di default.                                                                                                    |
| Sound Setting >           | Menù attraverso il quale è possibile impostare:<br>1) Volume dell'audio in conversazione<br>2) Volume del tono di chiamata                                                                                                    |
| Preview time 300s >       | Menù per impostare il tempo massimo di una comunicazione o anteprima con app.                                                                                                    |
| Synchronization time zone | Menù per sincronizzare l'orario del dispositivo secondo<br>il fuso orario in cui si trova lo smartphone.                                                                                                    |

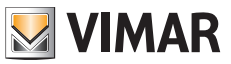

# App VIEW Door: Permessi

Affinché l'app funzioni correttamente si abbia cura di verificare che siano abilitati i permessi richiesti. Per il sistema Android, sono richiesti i permessi per:

- Fotocamera (camera)
- Memoria (file e media)
- Geolocalizzazione (Location)
- Microfono (Microphone)
- Dispositivi vicini (Nearby divices)
- Modifica/scrittura impostazioni di sistema (almeno in Android 6)

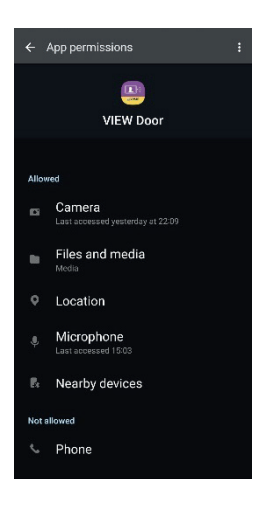

Si abbia cura, inoltre, di verificare che il Battery Management dello smartphone, permetta il corretto funzionamento dell'app in background senza interruzioni.

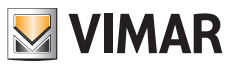

### Campanello video Wi-Fi – Alexa: integrazione

Il campanello video Wi-Fi può interagire con l'assistente vocale Alexa. Per attivare l'integrazione sarà necessario attivare la skill "Vimar VIEW Door" dall'app Alexa. La skill permetterà quindi di ricevere notifiche di chiamata, nei dispositivi della famiglia Echo. Sarà possibile l'interazione audio-video nei dispositivi Echo Show. Sarà possibile l'interazione audio nei dispositivi solo Echo, Echo Flex, Echo dot, Echo Studio.

#### Nota:

Attivando la skill Vimar VIEW Door, sarà inoltre possibile controllare due serrature (serratura alimentata e relè). Si noti che l'abilitazione delle serrature attraverso l'app Alexa è a cura dell'utente finale. Il comando vocale di una serratura, per sicurezza, è protetto da un codice PIN a 4 cifre per sicurezza. Si consiglia di tenere riservato tale codice, in modo da impedire l'attivazione a persone non abilitate. In particolare si sconsiglia di usare il comando di sblocco vocale durante una comunicazione con il campanello video Wi-Fi, in quanto il codice potrebbe essere udito all'esterno.

Amazon, Alexa e tutti i loghi correlati sono marchi di Amazon.com, Inc. o delle sue affiliate. Amazon, Alexa and all related logos are trademarks of Amazon.com, Inc. or its affiliates.

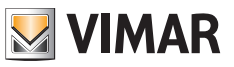

## Campanello video Wi-Fi - app: Chiamata

Sequenza chiamata da campanello video Wi-Fi - risposta tramite app:

- 1) Chiamata da campanello:
- 2) Notifica di chiamata su smartphone, (Fig. 21).

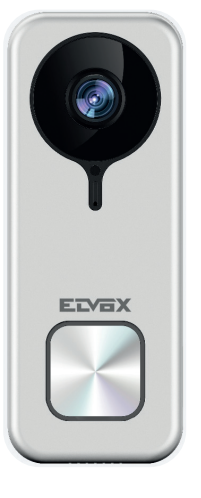

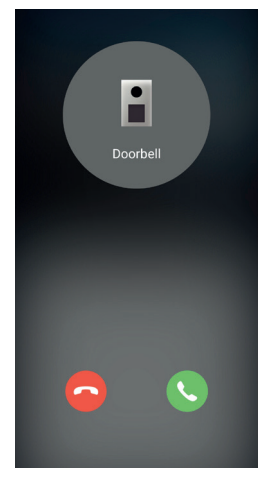

Fig. 21

- 3) Dopo aver accettato la chiamata, si attiva la preview, (Fig 22):
- 4) All'attivazione del microfono, si attiva la comunicazione audio bidirezionale.
- 5) Per terminare solo la comunicazione audio,

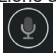

fare un tap sull'icona microfono

Per terminare comunicazione audio e immagine ripresa, fare un tap sull'icona Plav / Stop

Per uscire dalla pagina fare un tap su

Nota: nel caso in cui alla campanello video Wi-Fi fossero connesse più App, la consultazione di un dispositivo in comunicazione avrà come risposta "dispositivo occupato".

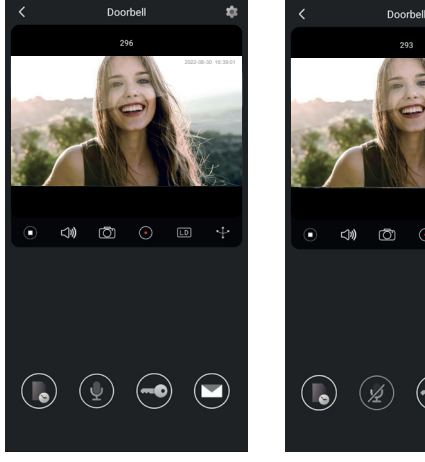

Fig. 22

Fig. 23

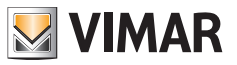

## Schema di collegamento

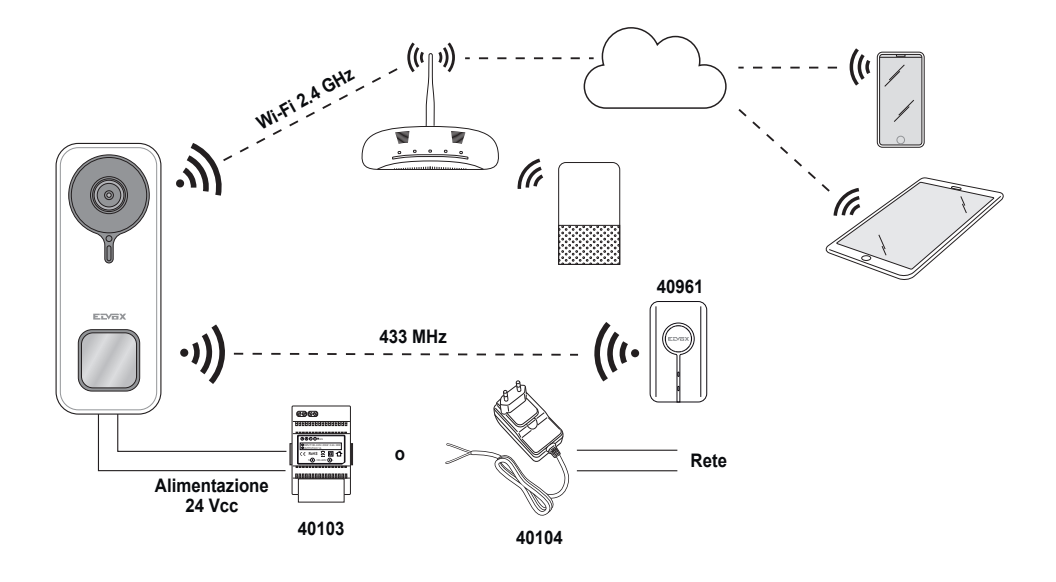

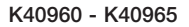

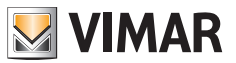

#### Note informative

Il prodotto K40960 - K40965 (Kit Campanello video Wi-Fi) è un sistema Videocitofonico "smart" ed è pertanto utilizzabile nel rispetto delle modalità e per le finalità previste dalle presenti istruzioni. Vimar è quindi esonerata da qualsivoglia responsabilità in caso di utilizzi diversi ovvero per utilizzi non conformi alle norme di legge e di regolamento.

A tal fine di ricorda che qualora il dispositivo fosse utilizzato con modalità o finalità diverse dal suo naturale impiego, l'utilizzatore dovrà agire in ottemperanza a quanto previsto dal Regolamento UE 2016/679 in materia di protezione dei dati personali.

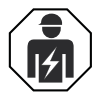

• L'installazione deve essere effettuata da personale qualificato con l'osservanza delle disposizioni regolanti l'installazione del materiale elettrico in vigore nel paese dove i prodotti sono installati.

#### Conformità normativa

Direttiva RED. Direttiva RoHS.

Norme EN 301 489-3, EN 301 489-17, EN 300 328, EN 300 220-2, EN 55032, EN 55035, EN IEC 61000-3-2, EN 61000-3-3, EN 62368-1, EN IEC 62311, EN IEC 63000.

Regolamento REACh (UE) n. 1907/2006 – art.33 II prodotto potrebbe contenere tracce di piombo. Vimar SpA dichiara che l'apparecchiatura radio è conforme alla direttiva 2014/53/UE. Il testo completo della dichiarazione di conformità UE è disponibile nella scheda di prodotto al seguente indirizzo Internet: *faidate.vimar.com*.

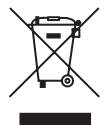

**RAEE - Informazione agli utilizzatori.** Il simbolo del cassonetto barrato riportato sull'apparecchiatura o sulla sua confezione indica che il prodotto alla fine della propria vita utile deve essere raccolto separatamente dagli altri rifiuti. L'utente dovrà, pertanto, conferire l'apparecchiatura giunta a fine vita agli idonei centri comunali di raccolta differenziata dei rifiuti elettrotecnici ed elettronici. In alternativa alla gestione autonoma, è possibile consegnare gratuitamente l'apparecchiatura che si desidera smaltire al distributore, al momento dell'acquisto di una nuova apparecchiatura di tipo equivalente. Presso i distributori di prodotti elettronici con superficie di vendita di almeno 400 m<sup>2</sup> è inoltre possibile consegnare gratuitamente, senza obbligo di acquisto, i prodotti elettronici da smaltire con dimensioni inferiori a 25 cm. L'adeguata raccolta differenziata per l'avvio successivo dell'apparecchiatura dismessa al riciclaggio, al trattamento e allo smaltimento e sulla salute e favorisce il reimpiego e/o riciclo dei materiali di cui è composta l'apparecchiatura.

Per ulteriori informazioni <u>faidate.vimar.com</u>

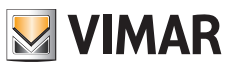

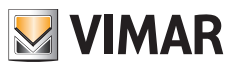

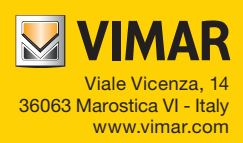